วิธีการถ่ายสำเนาบัตรประชาชนหรือบัตรที่ต้องการ (ID Card)

รองรับปริ้นเตอร์รุ่น : L550, L555, L565, L655, WF-7611

1.เข้าเมนู Copy

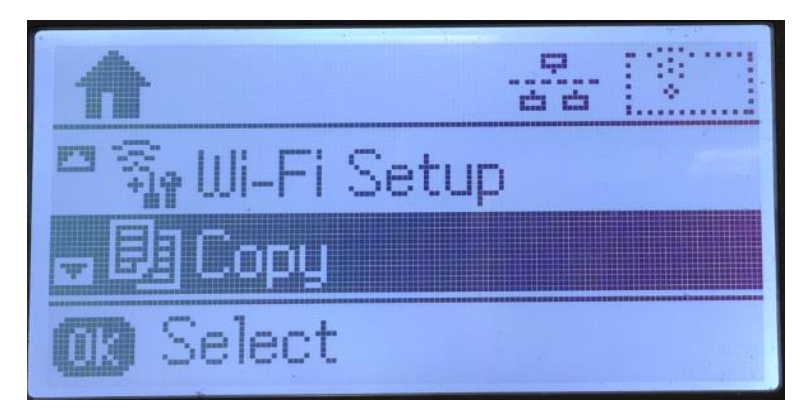

## 2.เข้าไปที่ **Settings**

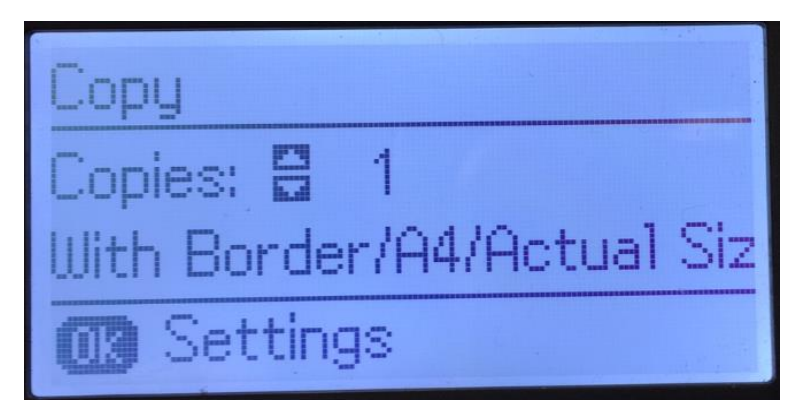

3.เข้าที่เมนู **Layout** 

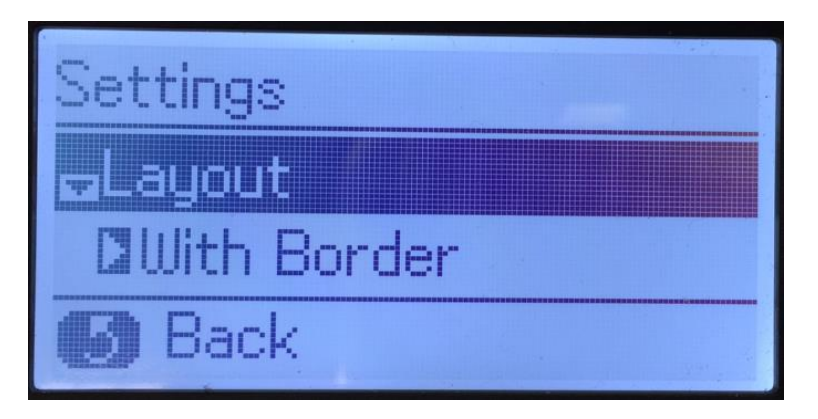

4.เลือก **ID Card** 

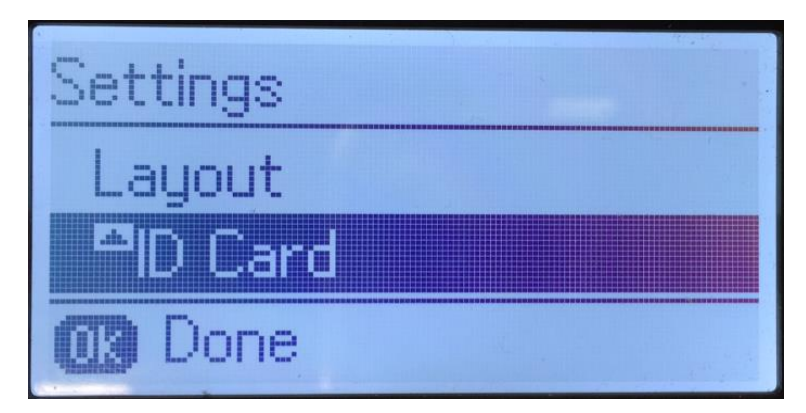

## 5.หน้า Copy จะโชว์รูปแบบเป็น ID Card

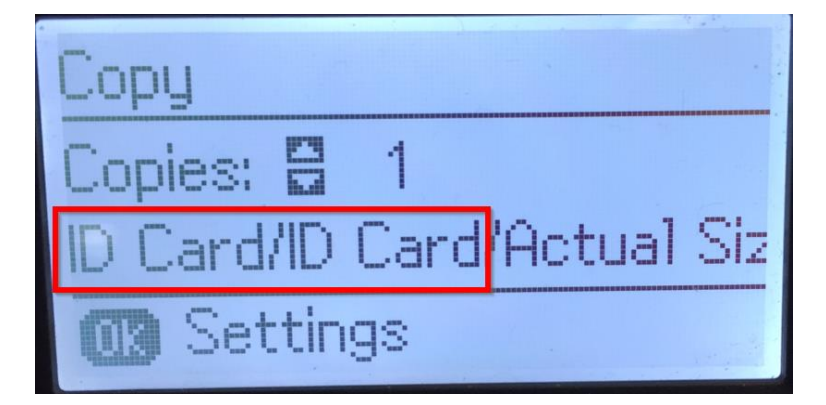

6.สั่งถ่ายเอกสาร กดปุ่ม Start หน้าจอจะขึ้นข้อความตามภาพ

ให้ใส่บัตรประชาชนหรือบัตรที่ต้องการลงไป และกดปุ่ม Start

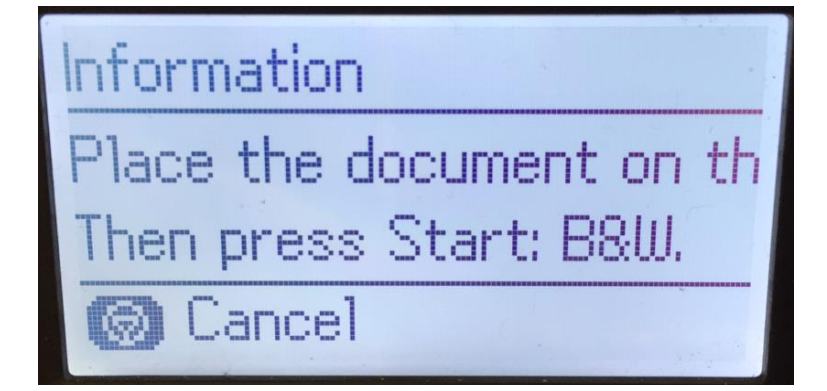

7.หน้าจอจะขึ้นข้อความให้กลับบัตร และกดปุ่ม Start

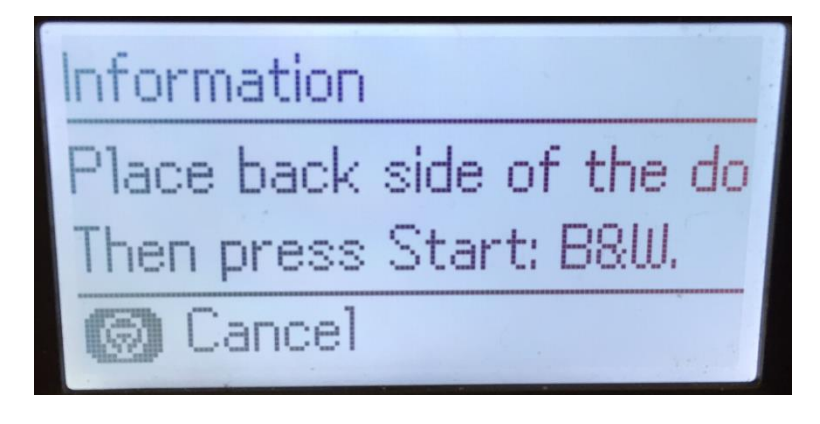

## 8.หลังจากนั้นเครื่องจะสแกนและพิมพ์เอกสารออกมา

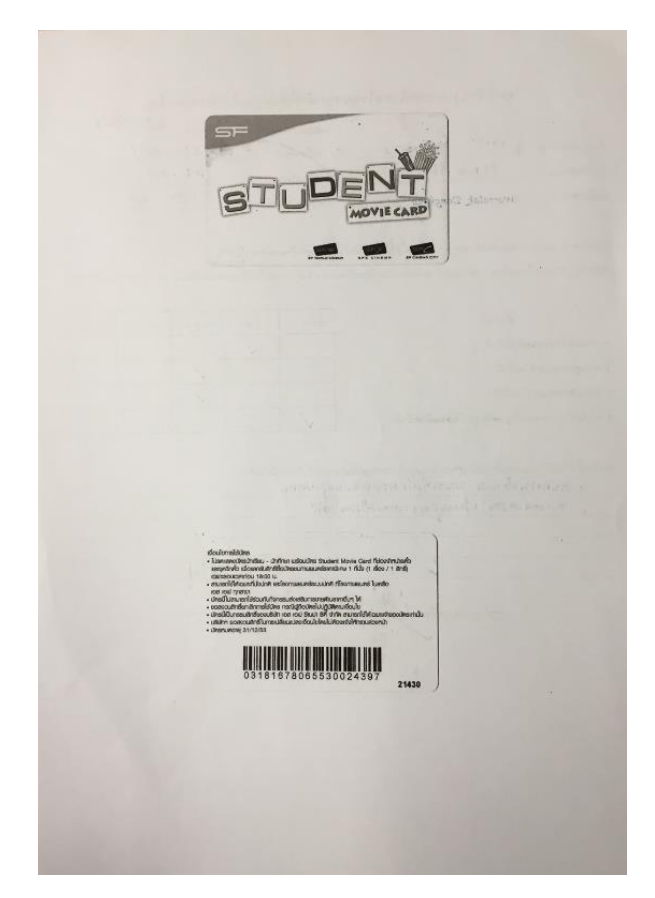

หมายเหตุ : ตำแหน่งการวางบัตร ให้วางตามแนวลูกศร ตำแหน่งตามภาพ ถ่ายเอกสารบัตรทั้งหน้าและหลังให้วางตำแหน่งเดิม

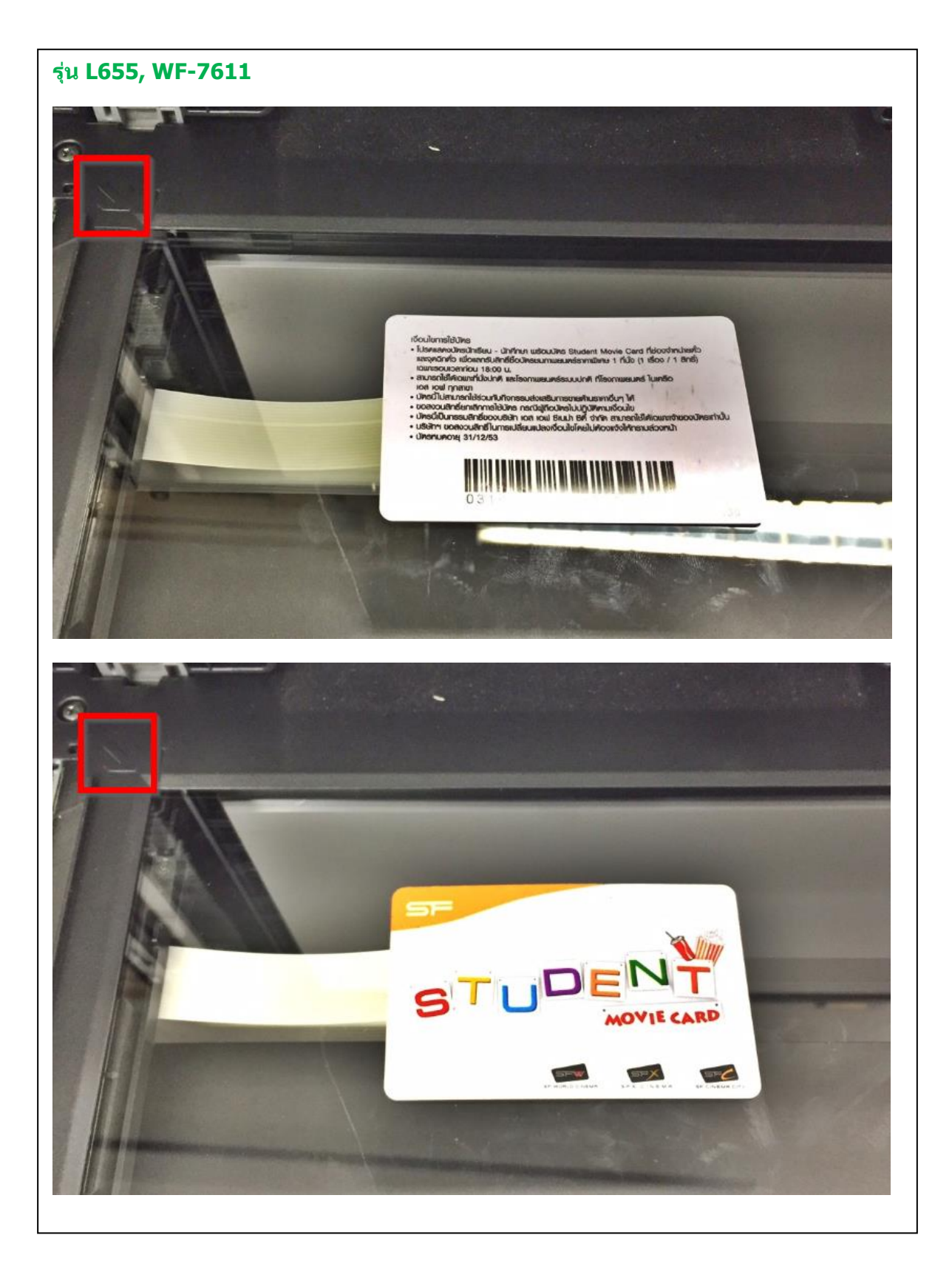

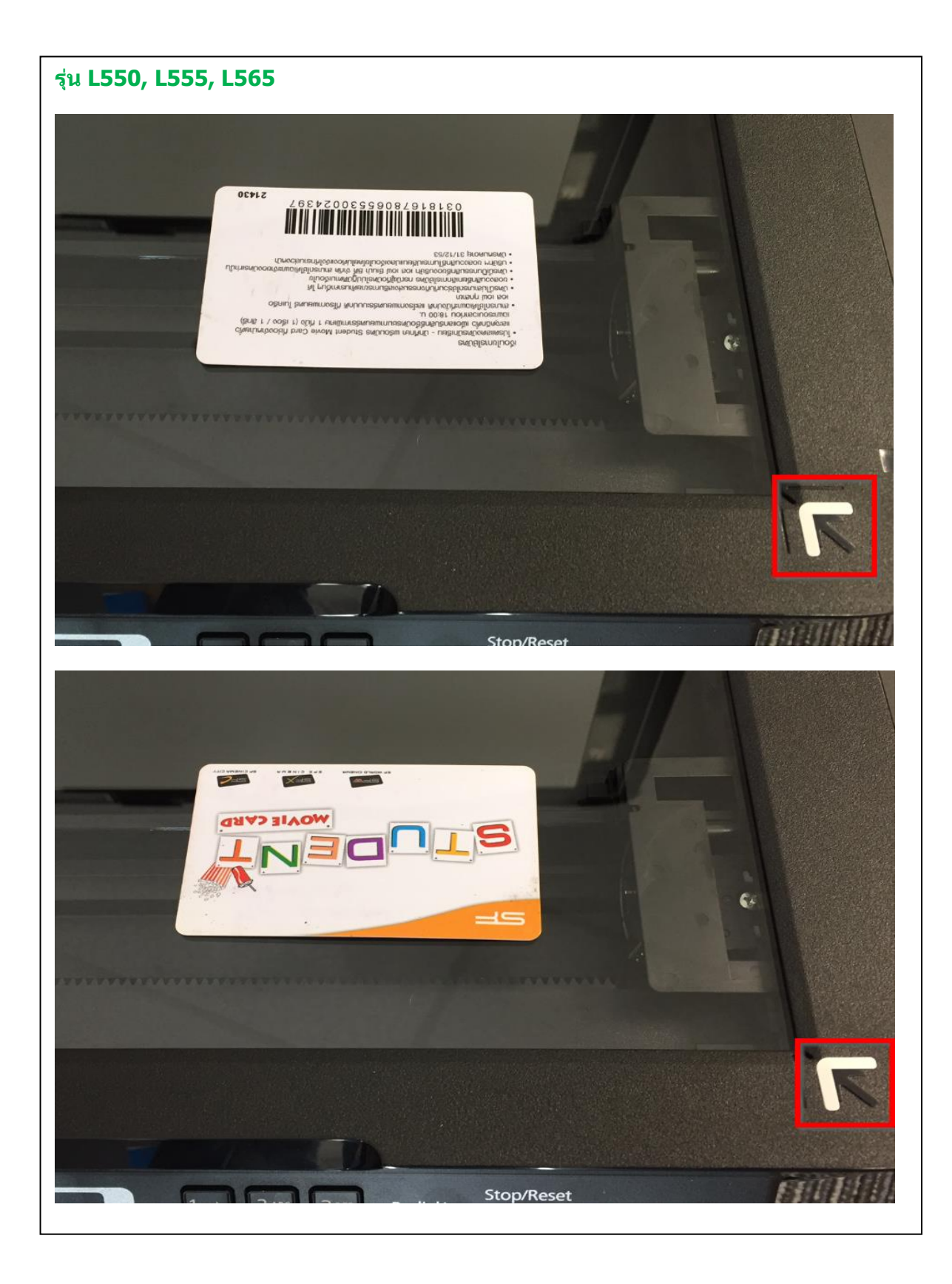